VENTANILLA ÚNICA DE EXPORTACIÓN

# Certificado de Origen Digital

## Instructivo para la generación de COD

### INDICE

| EMISION DE CERTIFICADO ORIGEN DIGITAL     | 2 |
|-------------------------------------------|---|
|                                           |   |
| Ingreso al sistema                        | 2 |
|                                           |   |
| Agregar Solicitud - Certificado de Origen | 2 |
| Emisión de Certificado de Origen Digital  | 3 |
|                                           |   |
| Generalidades                             | 3 |
| Aspectos Importantes en un COD            | 3 |
|                                           |   |
| Verificación del COD                      | 5 |
| Finiquito y Generación del COD            | 5 |
| Disgrama da Eluía COD                     | G |
|                                           | 0 |

#### EMISION DE CERTIFICADO ORIGEN DIGITAL

#### Ingreso al sistema

5.

- 1. El exportador o Despachante accede al sistema
- 2. Selecciona el Menú MIC, Certificado de Origen, Solicitud Certificado de Origen
- 3. El sistema devuelve los certificados que se encuentren en el ambiente de la empresa o despachante, además se encuentra habilitada la opción de *Agregar Solicitud Certificado de Origen*

#### Agregar Solicitud - Certificado de Origen

- 1. El sistema muestra el formulario de carga de los datos para el Certificado
  - a. Exportador: El sistema autocompleta con el Ruc del exportador o Despachante
  - b. Despachante: Se tipea el RUC del despachante o se puede seleccionar de la lista de valores
  - c. Tipo de Certificado: Selecciona el tipo Certificado
  - d. Copiar Datos del Certif. Nro: Si se desea replicar datos de otro certificado
  - e. Copiar Sub-item del Despacho: Por defecto se asigna 'NO', si se necesita copiar el sub ítem seleccionar 'SI'
  - f. En el cuadro de despachos ingresar uno o más

### GENERACION SOLICITUD CERTIFICADO ORIGEN

| Volver Cancelar                      |                           |  |
|--------------------------------------|---------------------------|--|
| Generar Solicitud                    |                           |  |
|                                      |                           |  |
| Exportador 9999999999 🗐              |                           |  |
| Despachante 1111111112               |                           |  |
| Tipo Certificado MERCOSUR (ARGENTINA | -BRASIL-PARAGUAY-URUGUAY) |  |
| Copiar Datos del Certif. Nro:        |                           |  |
| Copiar Sub-item del Despacho: O SI   | )                         |  |
| NUMERO DE DESPACHO                   | OBSERVACION               |  |
| 1.                                   |                           |  |
| 2.                                   |                           |  |
| 3.                                   |                           |  |
| 4.                                   |                           |  |

#### Emisión de Certificado de Origen Digital

Se genera el certificado de Origen

#### Generalidades

El certificado de Origen Digital está contemplado para:

#### Acuerdos:

- a. MERCOSUR (APCE Nro. 18), destino Argentina, Brasil y Uruguay
- b. ACE Nro. 36, destino Bolivia

#### **Tipos de Certificados:**

- a. MERCOSUR (ARGENTINA-BRASIL-PARAGUAY-URUGUAY), destino Argentina, Brasil y Uruguay
- b. MERCOSUR (BOLIVIA), destino Bolivia

#### Uso Pleno:

- a. Argentina, Brasil: Puede ser emitido en papel o Digital
- b. Uruguay: Sólo Digital

#### Plan Piloto:

a. Bolivia: Se emite en Papel y digital, en este periodo tiene validez jurídica el papel

#### Aspectos Importantes en un COD

• Para la generación de COD, el exportador/despachante puede seleccionar la columna 'Rubro'

| Rubro        | NroCetif | Nro Camara | RUC<br>Exportador |                    |           |            |            |               |                 |
|--------------|----------|------------|-------------------|--------------------|-----------|------------|------------|---------------|-----------------|
| Certif.PAPEL |          |            | 99999999999       | <u>VistaPrevia</u> | Modificar | Mercaderia | Documentos | Inf.Adicional | <u>MasDatos</u> |

• Seleccionar 'SI' para emitir DIGITAL y confirmar

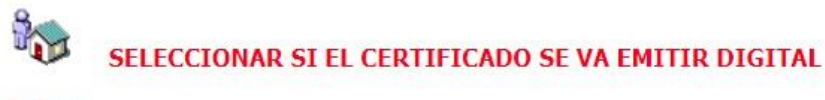

Volver Confirmar

Certificado Digital ? SI 🗸

Se genera automáticamente el COD desde que el exportador emitió por primera vez en DIGITAL, es decir, este paso será necesario una sola vez para el exportador. También puede cambiar a la modalidad papel si así requieren.

• Los documentos adjuntos en el trámite también deben ser firmados digitalmente.

### solicitudes de certificado de origen - documentos

Volver

|          |              | SiglaDoc   | Documento                            | NroReferencia | Fch Referencia      |                 |                           |                  |                  |
|----------|--------------|------------|--------------------------------------|---------------|---------------------|-----------------|---------------------------|------------------|------------------|
| Eliminar | Docum.Activo | DECLARACIO | DECLARACION DEL EXPORTADOR/PRODUCTOR | 123           | 29/05/2024 00:00:00 | Adjuntar Docum. | <u>FirmarDigitalmente</u> | Firmar Vers. 2.0 | VerFirmas        |
| Eliminar | Docum.Activo | FACT_COMER | FACTURA COMERCIAL                    | 123456        | 18/04/2024 00:00:00 |                 | <u>FirmarDigitalmente</u> | Firmar Vers. 2.0 | <u>VerFirmas</u> |

#### • Se debe cargar las normas de Origen por cada mercadería.

| 8. Nº de<br>Orden | 9. Códigos<br>NCM | 10. Denominación de los Productos                                                                                                    | 11.Peso Líquido<br>o Cantidad | 12. Valor |  |
|-------------------|-------------------|----------------------------------------------------------------------------------------------------|-------------------------------|-----------|--|
| 1                 | 0201.30.00        | CARNE VACUNA ENFRIADA SIN HUESO<br>Normas de Origen: 1/1 LXXVII PROTOCOLO ADICIONAL AL ACE Nº 18 CAPITULO III<br>ARTICULO 3º INCISO B |                               |           |  |

• El formato digital no contempla los sub ítems, deben detallar en la mercadería del despacho, ejemplo: Lo que está marcado en rojo no contempla la estructura digital ALADI, en el certificado digital solo va el ítem 1.

| 8. Nº de<br>Orden | 9. Códigos<br>NCM | 10. Denominación de los Productos                                                                                                    | 11.Peso Líquido<br>o Cantidad | 12. Valor |
|-------------------|-------------------|----------------------------------------------------------------------------------------------------|-------------------------------|-----------|
| 1                 | 0201.30.00        | CARNE VACUNA ENFRIADA SIN HUESO<br>Normas de Origen: 1/1 LXXVII PROTOCOLO ADICIONAL AL ACE Nº 18 CAPITULO III<br>ARTICULO 3º INCISO B |                               |           |
| 1.1               |                   | PECETO 56 CAJAS                                                                                                    | 1,149.200 KG.                 | 4,590.0   |
| 1.2               |                   | COGOTE 542 CAJAS                                                                                                    | 11,997.350 KG.                | 37,191.7  |
| 1.3               |                   | COLITA CUADRIL 62 CAJAS                                                                                                    | 1,295.300 KG.                 | 5,505.0   |
| 1.4               |                   | NALGA DE ADENTRO 222 CAJAS                                                                                                    | 4,505.400 KG.                 | 18,021.6  |
| 1.5               |                   | BOLA DE LOMO 172 CAJAS                                                                                                    | 3,509.150 KG.                 | 14,036.6  |
| 1.6               |                   | CUADRADA 125 CAJAS                                                                                                    | 2,552.900 KG.                 | 10,211.6  |
|                   |                   | TOTAL CAJAS: 1.179<br>TOTAL PESO NETO: 25.009.30 KG.<br>TOTAL PESO BRUTO: 25.952.50 KG                                                |                               | -         |

| 8. Nº de<br>Orden | 9. Códigos<br>NCM | 10. Denominación de los Productos | 11.Peso Líquido<br>o Cantidad | 12. Valor |  |
|-------------------|-------------------|-----------------------------------|-------------------------------|-----------|--|
| 1                 | 0201.30.00        | PECETO 56 CAJAS                   | 1,149.200 KG.                 | 4,596.80  |  |
| 2                 | 0201.30.00        | COGOTE 542 CAJAS                  | 14,997.350 KG.                | 37,191.79 |  |
| 3                 | 0201.30.00        | COLITA CUADRIL 62 CAJAS           | <sup>J</sup> I,295.300 KG.    | 5,505.03  |  |
| 4                 | 0201.30.00        | NALGA DE ADENTRO 222 CAJAS        | 4,505.400 KG.                 | 18,021.60 |  |
| 5                 | 0201.30.00        | BOLA DE LOMO 172 CAJAS            | 3,509.150 KG.                 | 14,036.60 |  |
| 6                 | 0201.30.00        | CUADRADA 125 CAJAS                | 2,552.900 KG.                 | 10,211.60 |  |

#### Para que las mercaderías del certificado digital vayan detallado, se debe cargar el despacho así:

#### Verificación del COD

- El certificado es verificado por Comercio exterior (MIC) y luego por la cámara certificadora que eligió el exportador en su trámite.
- Con la aprobación de la cámara expedidora el certificado queda Autorizado

#### Finiquito y Generación del COD

- El exportador paga las tasas generadas por el trámite
- El exportador Firma el certificado Digitalmente
- El sistema genera el archivo xml e inserta la Firma del exportador
- La cámara expedidora firma el COD digitalmente y se actualiza el xml con la firma
- Se disponibiliza en la consulta el COD y puede ser descargado desde la consulta opción "DescargarCOD".

**Obs**: este archivo no se debe editar, se descarga y se envía como un adjunto al destino (despachante / importador / aduana destino), mismo destino que tenía el papel.

Para visualizar la información que va en el archivo digital pueden hacerlo a través de la consulta, opción "<u>VerCOD-DIGITAL</u>".

| CONSULTA DE CERTIFICADO DE ORIGEN |           |            |           |        |               |                   |             |                     |          |             |                |                                              |                |              |
|-----------------------------------|-----------|------------|-----------|--------|---------------|-------------------|-------------|---------------------|----------|-------------|----------------|----------------------------------------------|----------------|--------------|
| Volve                             | <u>er</u> |            |           |        |               |                   |             |                     |          |             |                |                                              |                |              |
| Rubro                             |           | NroCertif. | NroCamara | Cámara | RucExportador | RazónSocial       | Estado      | FechaEstado         |          |             |                | TipoCertificado                              |                |              |
| Certif.DIG                        | GITAL,    |            |           | Ú.     | 99999999999   | EMPRESA DE PRUEBA | Finiquitado | 13/05/2024 15:41:07 | MasDatos | VistaPrevia | VerLiquidacion | MERCOSUR (ARGENTINA-BRASIL-PARAGUAY-URUGUAY) | VerCOD-DIGITAL | DescargarCOD |

#### Diagrama de Flujo COD

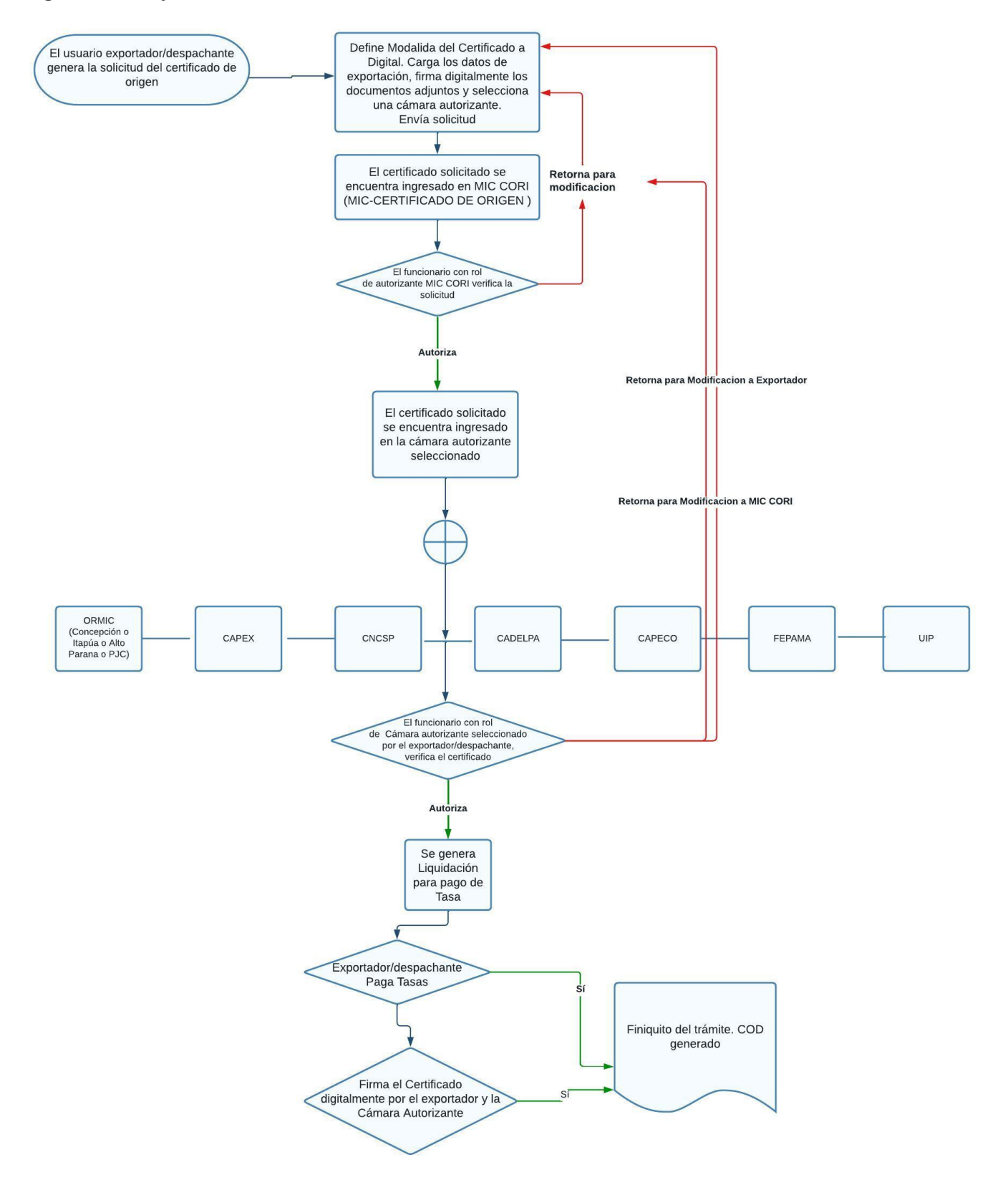